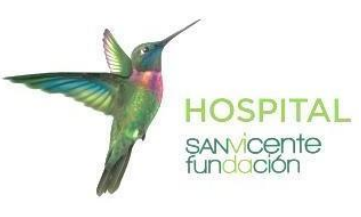

## INSTRUCTIVO PARA CONSULTAR RESULTADOS DE LABORATORIO CLÍNICO

**1.** Ingresa a través del enlace de nuestro sitio web o digita en el buscador la siguiente dirección electronica: <u>https://lab.sanvicentefundacion.com</u>

| -  | SANVICENTE<br>fundación                                                                                                    |
|----|----------------------------------------------------------------------------------------------------|
| Us | uario:                                                                                                    |
| Со | ntraseña:                                                                                                    |
|    | ✓ Aceptar                                                                                                    |
|    | Cambiar contraseña Recuperar contraseña                                                                                                    |
|    | Acepto el tratamiento de mis datos de conformidad<br>con la Política de Tratamiento de Datos que podré<br>encontrar abajo.También acepto los términos y<br>condiciones de uso del sitio web. <u>Leer(+)</u> |
|    |                                                                                                    |

Luego inicia sesión con las credenciales de acceso **usuario** y la **contraseña** que te fueron asignadas. A continuación lee y acepta los términos y condiciones de uso del sitio, marcando el recuadro con un clic.

2. Selecciona en el costado izquierdo de la pantalla, la opción Paciente (Número documento)

|  | Ordenes                                 |  |  |  |  |
|--|-----------------------------------------|--|--|--|--|
|  | Episodio<br>Paciente (Numero documento) |  |  |  |  |
|  |                                         |  |  |  |  |
|  | Paciente (Nombres Y Apellidos)          |  |  |  |  |
|  | Rango de Fechas                         |  |  |  |  |
|  | Numero Orden                            |  |  |  |  |
|  | Sede, Rango de Fechas                   |  |  |  |  |
|  | Servicios                               |  |  |  |  |
|  | Medicos                                 |  |  |  |  |
|  |                                         |  |  |  |  |

**3.** A continuación, en la opción **Filtro** del costado derecho, ingresa el número de identificación del paciente

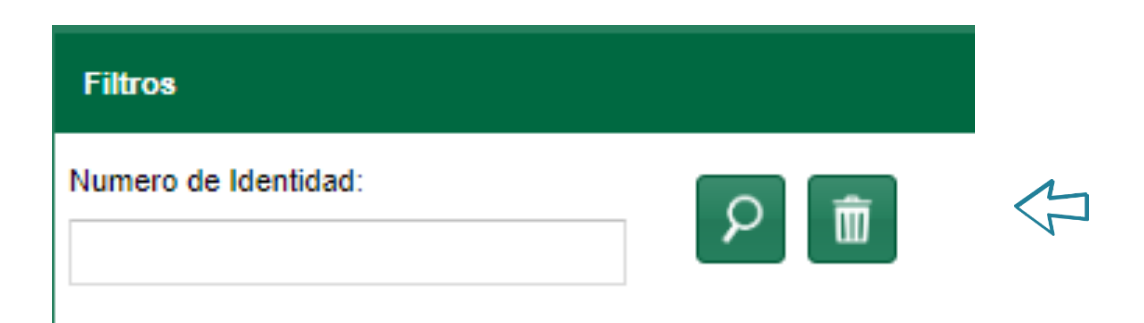

Para visualizar y/o imprimir los resultados selecciona la orden deseada, luego haz clic en el icono de la impresora. Para descargar el resultado selecciona la opción de descarga 上 e imprime el resultado seleccione la opción imprimir 🚍

| Ord                   | lenes  | Estudi      | 08         |            |   |     |  |  |  |
|-----------------------|--------|-------------|------------|------------|---|-----|--|--|--|
| Resultado de Busqueda |        |             |            |            |   |     |  |  |  |
| Ē                     |        | $\boxtimes$ | U          | ~~         | < | Pag |  |  |  |
|                       | Numero | Orden       | Fec        | ha Ingreso | t | tp  |  |  |  |
| $\checkmark$          | 021913 | 79          | 19/02/2021 |            | C | CC  |  |  |  |